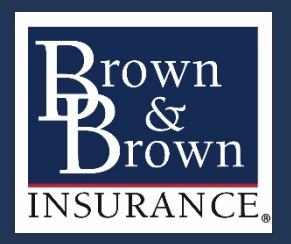

Brown & Brown, Inc. Employee Savings Plan (the "401(k) Plan")

# Enrollment Tutorial

*charles* SCHWAB

Own your tomorrow.

# Getting started: Initiate registration process and verify your identity.

To begin the enrollment process, first go to **workplace.schwab.com** and select **Register Now**.

Then enter the requested personal information to verify your identity and select **Continue**.

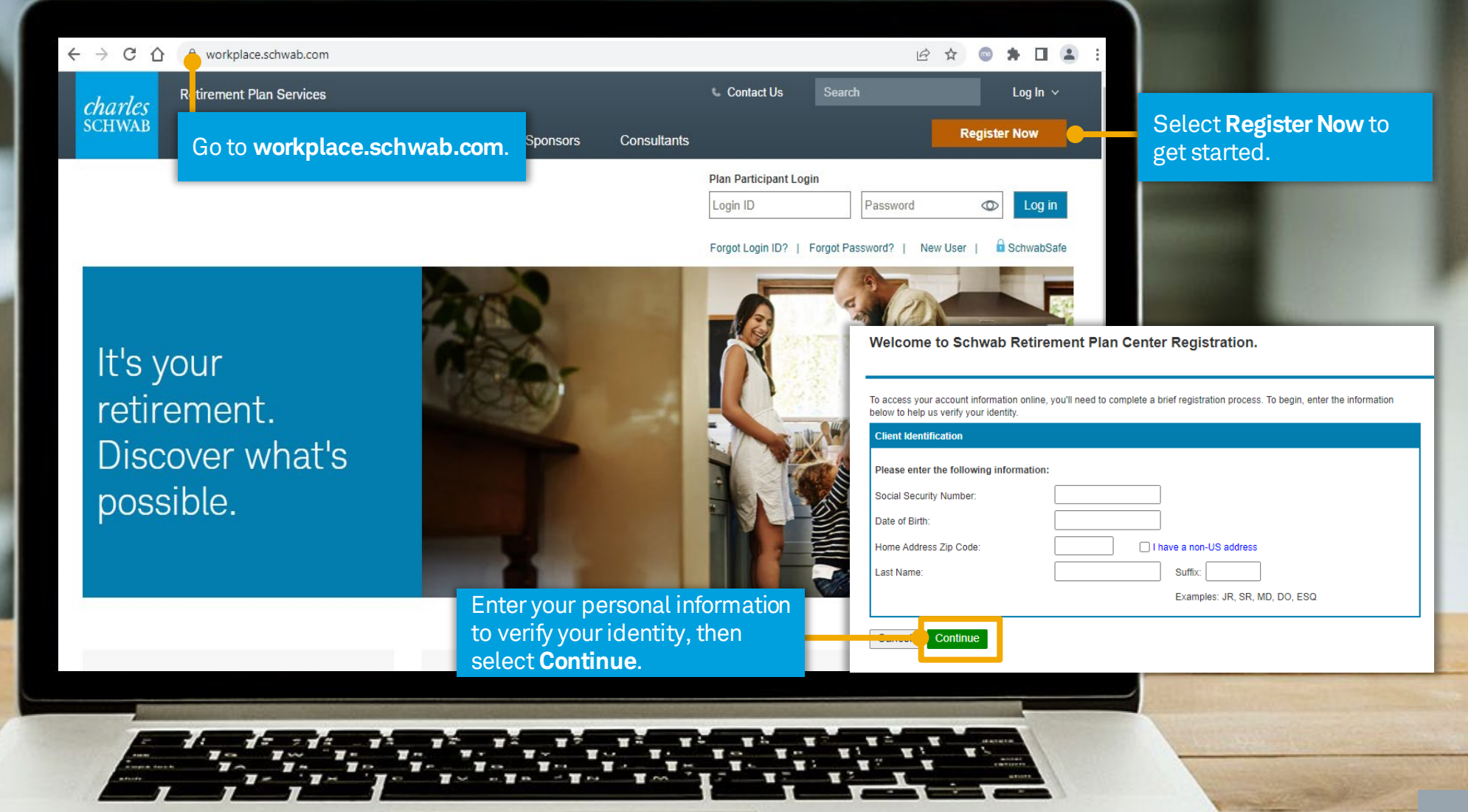

# Select the link in the email from Schwab Retirement Plan Services.

~

From

After selecting Continue, you will receive a notification that an email has been sent to you.

Locate the email sent by Schwab Retirement Plan Services and click on the link within the email to continue the registration process.

**Retirement Plan Center Account Registration.** 

An email has been sent to g.....a@schwab.com with instructions to continue your registration.

The link in the email is active only for a short amount of time. Your IMMEDIATE response is required to complete registration. If you do not see an email from Schwab, please check your spam folder.

#### If you need more assistance, call 1-800-724-7526

Schwab Retirement Plan Services, Inc. <donotreply-comm@schwab.com> Gal A

Sent Fri 7/21/2017 4:14 P

**Retirement Plan Center Account Registratio** 

July 21, 201

### **Retirement Plan Center Account** Registration

We have received your workplace.schwab.com registration request. To proceed with this request, please follow the link below.

https://www.schwabplan.com/NET2/Stateless/Registration/ RegistrationSSNAuthentication aspx?id=1adabb43-b342-415d-b0a2e3dc928597fb

If you believe this request is in error, please call to speak with a participant services representative Monday through Friday 7:00 a.m. to 11:00 p.m. ET

Please do not reply to this email directly

#### . RIVACI SCHWAR SAF CONTACTUS

Retirement Plan Services, Inc. provides recordkeeping and related services with respect to retirement plans and has provided this communication to you as part of the recordkeeping services it provides to the Plan. Trust, custody and deposit products and service are available through Charles Schwab Bank

If you have any questions or concerns, please do not reply to this email. Please send us a

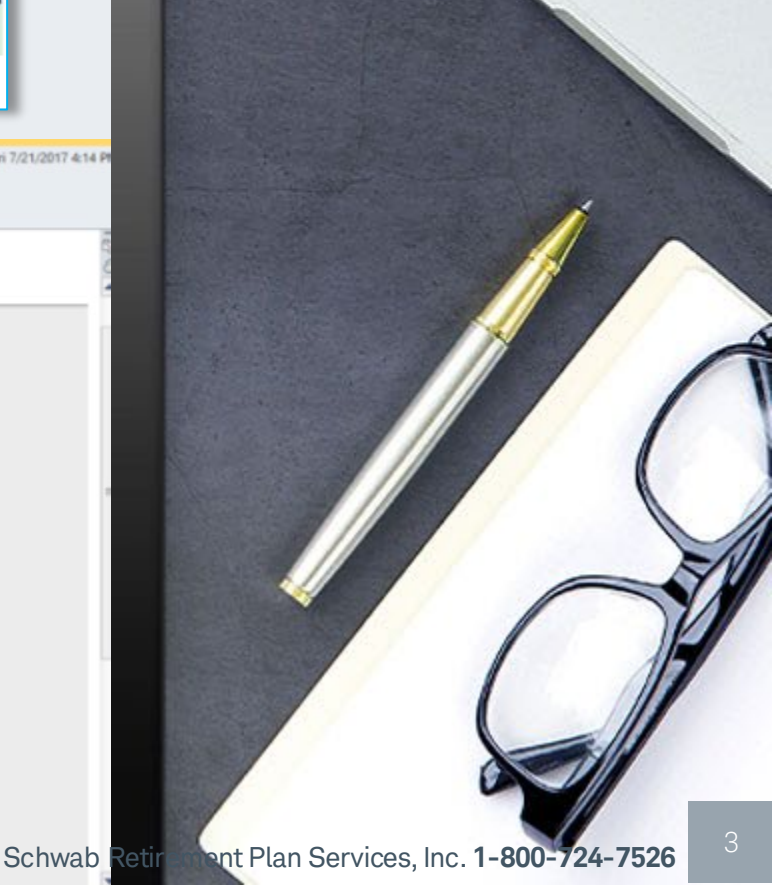

Click on the link within the email from Schwab Retirement Plan Services.

Image is for illustrative purposes only.

# Establish your login credentials and log in with your newly-created credentials.

The link in the email takes you back to the registration website where you will be asked to enter the last 4 digits of your SSN.

On the next screen, create your Login ID, Password, and Secret Question and select Submit.

Once you've established your login credentials, you'll receive a **confirmation message** that you've successfully registered.

From here you can log in with your newly established credentials to begin the enrollment process.

Image is for illustrative purposes only.

| Retiren                                                                              | nent Plan Center Account Registration.                                                                                                    |                                                                                                    |
|--------------------------------------------------------------------------------------|----------------------------------------------------------------------------------------------------|----------------------------------------------------------------------------------------------------|
| Retireme                                                                             | Welcome back to Schwab Retirement Plan Cen<br>Enter the last 4 digi<br>nt Plan Center Account Re SSN and select <b>Co</b> r                                                                                                    | ter Registration<br>ts of your<br>ntinue.                                                                                                    |
| RETIREMEN' Please e                                                                  | enter the last four digits of your Social Security Number.                                                                                                    | Retirement Plan Center Account Registration.                                                                                                    |
| Four registration<br>Please setup your login                                         | Continue                                                                                                    | Congratulations! You are registered.  Thank you for submitting your information. You are now successfully registered for your Retiremed Plan Account. Please begin by entering your current login ID and password. |
| h & Mobile<br>rete Login ID<br>fer new Login ID.                                     | Al level 6 characters     Al level 6 characters     Al level 6 characters     May certain only lefters, numbers, or a valid ernoit address     Loger IDs must match     Login IDs:     A not case sensitive     May not match or certain Social Society Numbers (SSN)     May not be 9 characters in length                                                                                                    | PLAN PARTICIPANT LOGIN<br>User ID<br>Forgot your Login ID?<br>Password                                                                                                    |
| ate Password<br>or new Password<br>wall new Password                                 | Al tread 8 characters     At seat 8 characters     Has at load one number     Has at load one number     Persevents: mult match      Persevents:     May tarve spaces or common symbols (#\$%%5, etc.)     Are care-semicity (cxMMp1e)     May not match or contain your Login ID, SSN or Tax ID                                                                                                    | Forgot your Password?      Log III      SchwabSale      Web Browser Information      Learn more about how SchwabPlan can help you achieve financial security. Go                                                   |
| nose Secret Question<br>ect a Secret Question. Select a<br>lower to Secret Question. | Obestion  A lead 5 characters  New Asswers:  New Asswers:  Asswers:  Asswers:  Asswer:  Asswer:  Assw | Sponsor Log-In > Login as a Plan Sponsor         it after creating         , Password, and                                                                                                    |

# Review the Plan Guide.

From the enrollment page you can access the Plan Guide to learn more about the 401(k) Plan's benefits and features, including information to help you select an investment strategy that's right for you.

Click here to access the Plan Guide.

Image is for illustrative purposes only.

#### Are you on track We have so make infor saving. The for the tomorrow contributio you want? Eligibility

and the second

Learn about your plan. 🖃

Start planning today.

Plan Guide Use your Plan's options & features to help save for your future.

BROWN & BROWN, INC. EMPLOYEE SAVINGS PLAN

Learn more >

Choose how you want to enroll.

#### Retirement Plan Advice

Through your retirement plan, you have access to advice that:

- Calculates a target retirement income goal.
- Provides personalized recommendations on how much to save for retirement, when you can plan to retire, & when to start taking Social Security benefits.
- Selects the investments for your retirement plan account for you based on the investments available within your Plan.

The advice service is provided by Morningstar Investment Management LLC, an independent registered investment adviser.

Enroll

Brown & Brown, Inc. encourages you to invest in yourself and your future by participating in the Brown & Brown, Inc. Employee Savings Plan (the "401(k) Plan").

We have selected Schwab Retirement Plan Services as our recordkeeper to provide information to help you make informed choices about your retirement needs, investment options, and the potential benefits of long-term saving. The 401(k) Plan enables you to save with pre-tax and/or Roth 401(k) contributions and helps maximize your contributions with employer matching contributions.<sup>+</sup>

#### **Beneficiary Designation**

Don't forget the details—be sure to designate your beneficiary(s) after you enroll. Your beneficiary election lets Schwab Retirement Plan Services and Brown & Brown know who should receive your 401(k) Plan account balance in the event of your death. To the extent required by Jaw, you must designate your spouse as your beneficiary unless you have written spousal consent to designate otherwise.

Make your election(s) at **workplace.schwab.com**. Log in and go to **My Profile > Beneficiaries**.

#### Your Contributions

You can contribute up to 70% of your eligible compensation. Federal law limits the amount you can contribute in a given year. The limit is set annually and can be found at workplace.schwab.com.

- · You may choose to contribute on a pre-tax basis.
- You may also choose to make Roth 401(k) contributions. Roth 401(k) contributions are made on an after-tax basis, and any associated earnings are tax-free when withdrawn, provided the withdrawal occurs at least five years following the year your first Roth 401(k) contribution was made and you have attained age 59½, become disabled, or have died.
- If you will be 50 years or older by the end of the calendar year, you may make additional catch-up contributions to the 401(k) Plan. The IRS catch-up contribution limit is set annually and can be found at workplace.schwab.com.

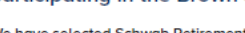

B Brown & Brown

**401(k) EMPLOYEE SAVINGS PLAN** 

You may participate in the 401(k) Plan if you are at least 18 years of age and are expected to complete a year of service (1,000 hours). Leased employees are not eligible to participate. You may participate on the first day of the payroll period coinciding with or following your completion of one month of service.

#### Register and Enroll

and/or device

Once you meet eligibility requirements, you may participate in the 401(k) Plan at any time. There are three ways to register and enroll:

- Go to workplace.schwab.com and select Register Now to establish your login credentials.
- Download the Schwab Workplace Retirement App' at workplace.schwab.com/mobile and select
- Login & Registration Help, then Register Now to establish your login credentials.
- Call Participant Services at 1-800-724-7526, Monday through Friday, from 8 a.m. to 10 p.m. ET (5 a.m. to 7 p.m. PT).

"Employer contributions are paid on a pre-tax basis and may be taxable at withdrawal.

taxable at withdrawal. Requires a wireless signal or mobile connection. System availability and response times are subject to market conditions and your mobile yu connection limitations. Functionality may vary by operating system th

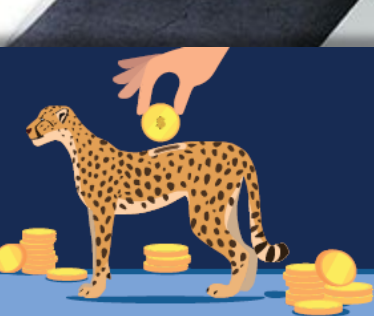

# Select your preferred enrollment method.

There are two enrollment options to choose from:

- 1. You can get a savings and investment recommendation by enrolling through the retirement plan advice service<sup>1</sup> provided by Morningstar Investment Management, LLC an independent registered investment adviser.
- 2. You can chart your own course by managing your savings and investment strategy yourself.

Select this enrollment option to get a savings and investment recommendation.

|                                                                                                    | *                                                                                                    |             |                            |
|----------------------------------------------------------------------------------------------------|----------------------------------------------------------------------------------------------------|-------------|----------------------------|
| BROWN & BROWN, INC. EMPLOYEE SAVINGS PLAN                                                                                                    |                                                                                                    | 🛱 Print 🛛 P |                            |
| Are you on track<br>for the tomorrow<br>you want?<br>Start planning today.                                                                                                    |                                                                                                    |             |                            |
| Learn about your plan. 😑                                                                                                    |                                                                                                    |             |                            |
|                                                                                                    |                                                                                                    |             |                            |
| Learn more                                                                                                    | View performance, fees, and restrictions for the investment<br>options<br>in your Plan,<br>Learn more >                                                                                                    |             |                            |
| Choose how you want to enroll.                                                                                                    |                                                                                                    |             |                            |
| <ul> <li>Batter and the intervention of the intervention of the in</li></ul> | Manage On Your Own<br>Do you enjoy setting a savings strategy on your own,<br>researching & choosing your own investments? Do you have<br>time to regularly check & adjust your portfolio? Then managing<br>on your own may be right for you. |             | Selo<br>mar<br>inve<br>owr |

Select this enrollment option to manage your savings and investment strategy on your own.

6

# Retirement plan advice option.

If you choose to get a personalized saving and investment strategy by enrolling through the **third-party Retirement Plan Advice Service**, follow the steps below. If you prefer to manage your account on your own, skip to the next slide.

### Step 1

- Click **Enroll** from your home landing page.
- Click to acknowledge receipt of the Firm Brochure & Advisory Agreements.
- Select Launch Tool to get started.

### Step 2

- Enter the requested information through the **Advice Tool**. Once entered, the tool will:
  - Calculate a target retirement income goal.
  - Provide personalized recommendations on how much to save for retirement.
  - Select the investments for your account from the investments available within the 401(k) Plan.

#### Step 3

- Review your savings and investment strategy information when presented.
- Select Submit Your Strategy to complete your enrollment and implement your savings and investment strategy.
- To adjust your strategy, select **Back** to make changes.

### Once enrolled be sure to elect your account beneficiary(s).

Image is for illustrative purposes only.

Schwab Retirement Plan Services, Inc. 1-800-724-7526

## Manage-on-your-own option.

### Step 1

- Click Enroll from your home landing page
- Select pre-tax and/or Roth 401(k) contribution elections.
- Optin or out of Annual **Savings Adjustments** (see next slide for more details).

#### Your savings strategy

Pavcheck Calculator

Each year, you can contribute a percentage of your annual salary until you reach the IRS dollar maximum. Once you reach the annual limit, the 401(k) contributions are no longer taken from your paycheck for the rest of the year. The range of contribution rates you can choose from is determined by your Plan. View current IRS limits

Your current savings rates are listed below. You can adjust the rates, within the IRS limits, to split your savings between pre-tax and after-tax dollars, as well as choose to save more by automatically increasing your contributions over time through the Annual Savings Adjustment feature. For each contribution election you make, you must also make a corresponding Automatic Savings Adjustment election

Go To Rollovers

Investment Instructions

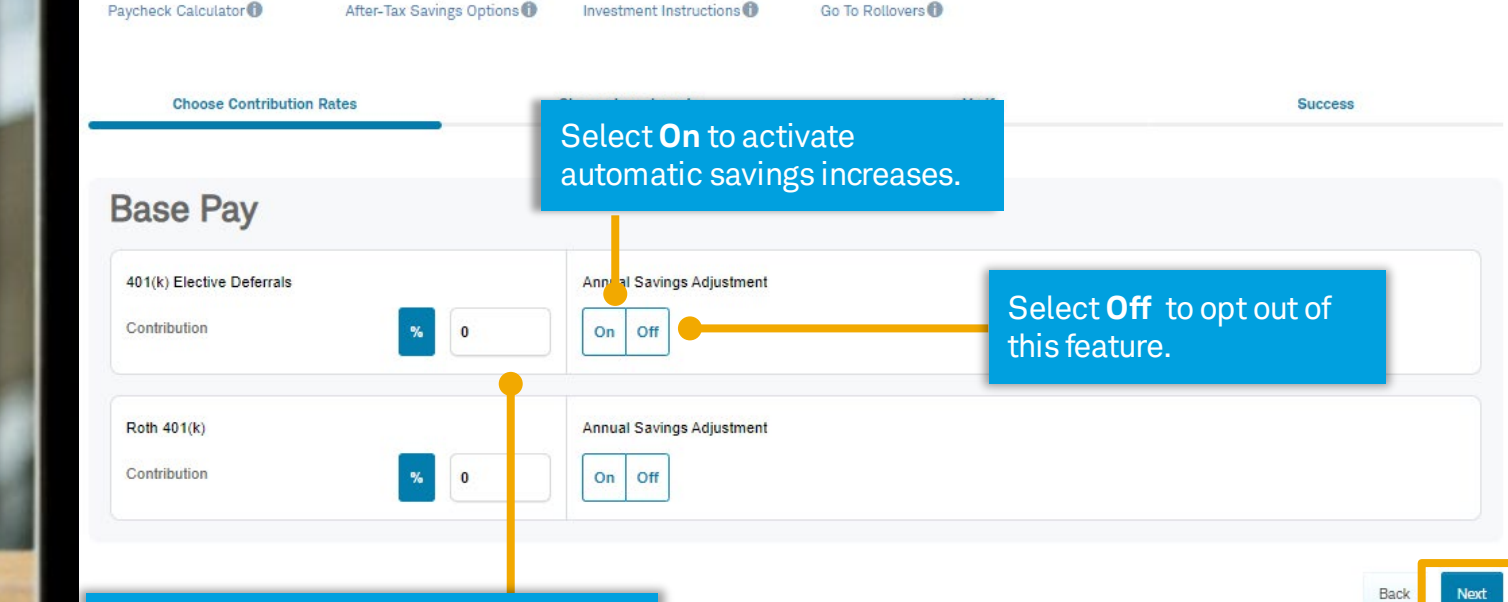

Enter the percentage of each paycheck that you'd like to contribute on a pretax and/or after-tax Roth 401(k) basis. You can select one or both options.

Image is for illustrative purposes only.

Schwab Retirement Plan Services, Inc. 1-800-724-7526

Select Next to make your

investment elections.

# Make saving automatic with annual savings adjustments.

With the 401(k) Plan's annual savings adjustment feature you can save more automatically by electing to increase your contribution rate by a designated percentage each year until you reach your desired maximum.

For each contribution election you make, you must also make a corresponding annual savings adjustment election. Select **On** to activate automatic savings increases and **Off** to opt out of this feature.

#### Your savings strategy

Each year, you can contribute a percentage of your annual salary until you reach the IRS dollar maximum. Once you reach the annual limit, the 401(k) contributions are no longer taken from your paycheck for the rest of the year. The range of contribution rates you can choose from is determined by your Plan. View current IRS limits.

Your current savings rates are listed below. You can adjust the rates, within the IRS limits, to split your savings between pre-tax and after-tax dollars, as well as choose to save more by automatically increasing your contributions over time through the Annual Savings Adjustment feature. For each contribution election you make, you must also make a corresponding Automatic Savings Adjustment election.

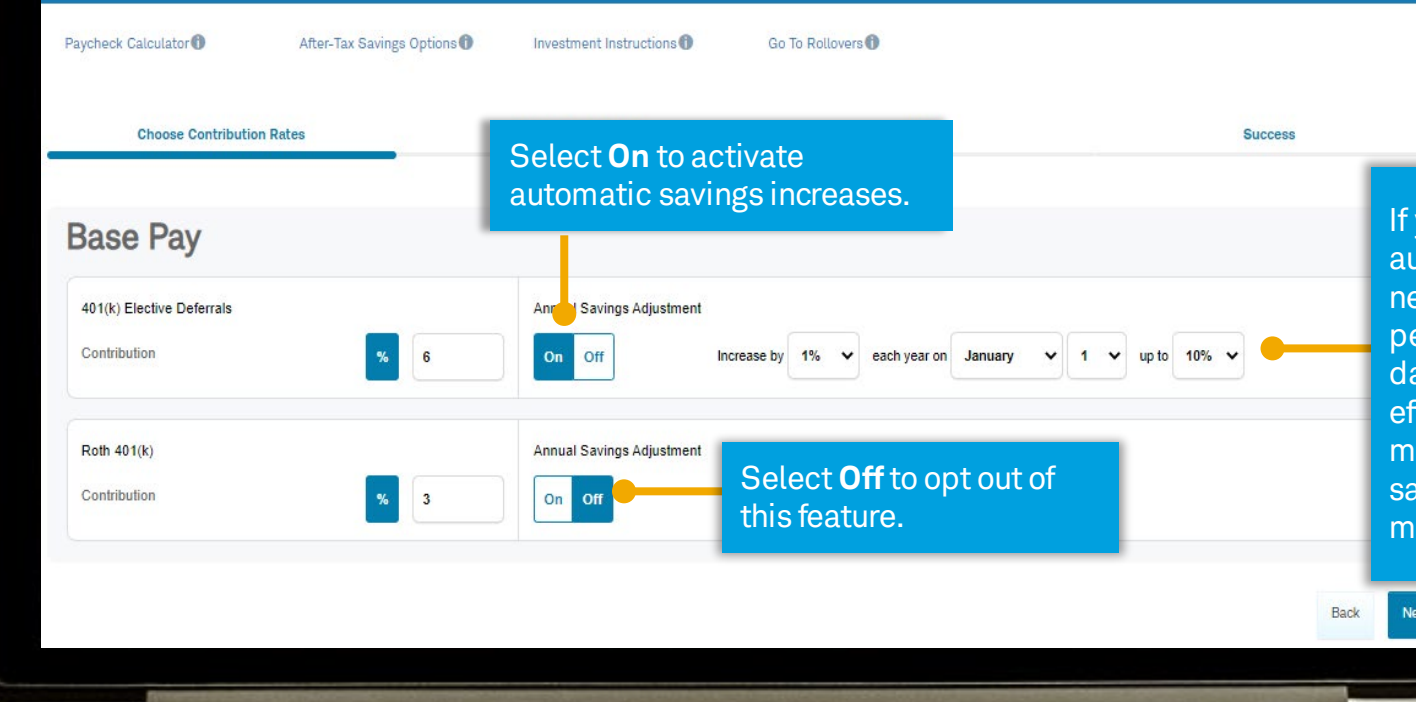

If you choose to activate annual automatic savings adjustments, your next step is to set your annual percentage increase, the month and day you'd like the increase to take effect each year, and your desired maximum contribution rate. Annual savings increases will stop once your maximum contribution rate is met.

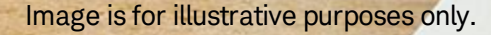

# Manage-on-your-own option (continued).

### Step 2

- Enteryour investment elections.
- Choose either the Asset Allocation Models Portfolio or Create Your Own Portfolio.
- Refer to the Plan Guide for ideas on selecting an investment strategy that's right for you.

### Choose Investments

Enter new investment percentages below. These percentages will affect future contributions only.

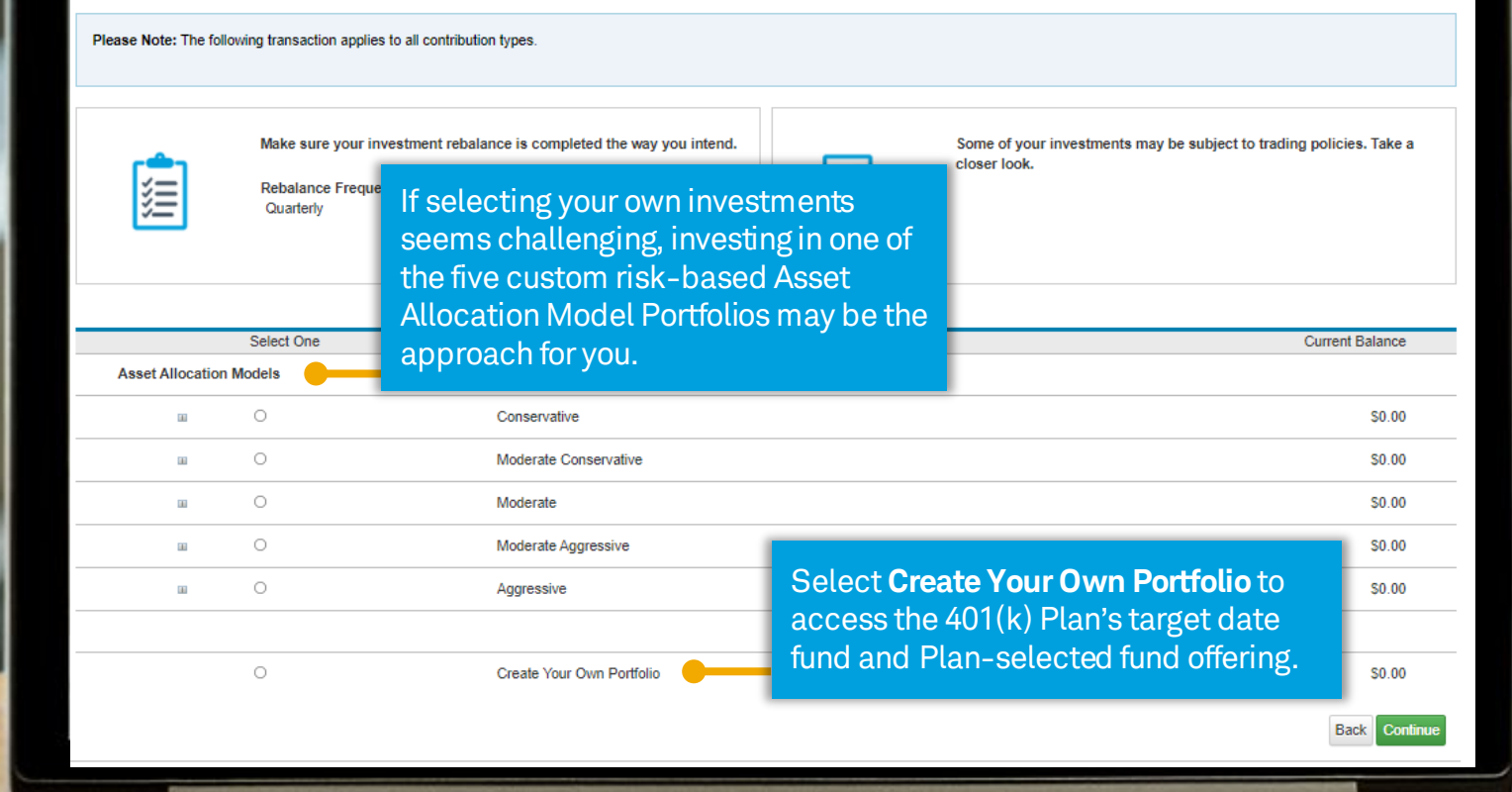

### Step 3

- A summary of your elections will be presented; review and verify your investment elections shown.
- Select **Submit** to finalize your elections.
- To adjust your strategy, select **Back** to make changes.

# Elect a beneficiary(s) for your 401(k) Plan account.

### Step 4 IMPORTANT!

- Enter beneficiary Information.
- Your beneficiary election lets Schwab Retirement Plan Services and Brown & Brown know who should receive your 401(k) Plan account balance in the event of your death.

Image is for illustrative purposes only and none of the information constitutes a recommendation by Schwab Retirement Plan Services.

| 1<br>Choose Contribution Rates Choose                            | 2<br>nvestments                 | 3<br>Verify                                    | 3<br>Success                                                    | the<br>800<br>Get                                                               |                                     |
|------------------------------------------------------------------|---------------------------------|------------------------------------------------|-----------------------------------------------------------------|---------------------------------------------------------------------------------|-------------------------------------|
| Success                                                          |                                 |                                                |                                                                 |                                                                                 |                                     |
| You have successfully established your savings a                 | na invesiment strategy.         |                                                |                                                                 |                                                                                 |                                     |
| 1(k) Elective Deferrals:                                         | 5.00%                           |                                                | Effective 01/07/22                                              | 268                                                                             |                                     |
| nual Savings Adjustment:                                         | 1% / Year up to 1               | 0%                                             | Next Increase Scheduled for 01/01/23                            | 1000                                                                            |                                     |
| th 401(k):                                                       | 10.00%                          |                                                | Effective 01/07/22                                              | 199235                                                                          |                                     |
| te: Your contribution rate change and annual savings adjustmen   | will occur as soon as administr | Add Contact & Beneficiary Info                 | ormation                                                        |                                                                                 |                                     |
| vestment Strategy                                                |                                 | Current Email Address                          | SCSTestAccount@e                                                | exchange.schwab.com                                                             |                                     |
| a following transaction applies to all aligible captibility to a |                                 | Business phone number                          | 330-908-1111                                                    | ,                                                                               | At the bottom of the <b>Success</b> |
| e ronowing mansaction applies to an engine contribution types.   |                                 | Personal phone number                          | 230 008 1110                                                    |                                                                                 | screen you may proceed to           |
| paiance ⊢requency: This Time Only                                |                                 | Paradisiana de aliana                          | 000-900-1112                                                    | and and dealers to die bestellt                                                 | designate your (01(k) account       |
| unds You Selected for Future Investments                         |                                 | beneticiary elections                          | As of 1/5/2022 you h<br>Designate benefic<br>Complete this at a | ave not designated a beneficiary<br>claries now another time (we'll remind you) | beneficiary(s).                     |
|                                                                  | l                               | Privacy   SchwabSafe   Accessibility Help   Pa | perless Program                                                 |                                                                                 |                                     |

Schwab Retirement Plan Services, Inc. 1-800-724-7526

# Have questions or need assistance?

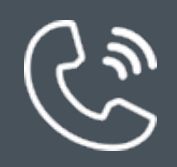

# Contact Participant Services at **1-800-724-7526** from 8 a.m. to 10 p.m. ET, Monday through Friday.

# Important information

<sup>1</sup>At the direction of the Plan Sponsor or Plan Administrator, Participants may have access to an advice service that can provide Participants with a retirement savings and investment strategy for their Plan account, furnished by Morningstar Investment Management LLC, an independent registered investment adviser and subsidiary of Morningstar, Inc. Recommendations are formulated and provided by Morningstar Investment Management through Morningstar® Retirement Manager<sup>SM</sup>, an advice program which is intended for citizens or legal residents of the United States and its territories, and can be accessed through workplace.schwab.com. Morningstar Investment Management will select investment options appropriate for the Participant's strategy from the investment options available under the Plan as selected by the Plan Sponsor, Plan Administrator or other Plan fiduciary. Morningstar Investment Management is not affiliated with or an agent of Schwab Retirement Plan Services, Inc. (SRPS); Charles Schwab & Co., Inc. (CS&Co.), a federally registered investment advisor; or their affiliates. Neither SRPS, CS&Co., nor their affiliates supervise, make recommendations with respect to, or take responsibility for monitoring the advice services provided to the Participants by Morningstar Investment Management. Advice Consultants are registered representatives of CS&Co.; not employees of Morningstar Investment Management, who may facilitate Participant access to Morningstar Retirement Manager, but do not provide investment advice or recommendations regarding the Morningstar Investment Management service. The term "personalized advice" refers to personal participant data such as age, salary, and Plan account balance, which will form the basis by which Morningstar Investment Management will establish the Participant's savings and investment recommendations. Diversification and asset allocation strategies do not ensure a profit and cannot protect against losses in a declining market. There is no guarantee a Participant's savings and investment strategy will provide adequate income at or through their retirement. Projections and other information regarding the likelihood of various retirement income and/or investment outcomes are hypothetical in nature, do not reflect actual results, and are not guarantees of future results. Results may vary with each use and over time. The advice service includes non-discretionary investment advice, which is available at no additional cost, beyond the expenses imposed by the underlying investments and the standard fees paid to SRPS, CS&Co. and their affiliates for recordkeeping and related services. For a complete list of investment options available under the Plan, as well as information pertaining to fees and expenses applicable to the Plan account, log in to workplace.schwab.com to find the most recent annual Fee and Investment Notice and any subsequent Change Notices under "History & Statements." More information about fees and compensation that SRPS, CS&Co. and their affiliates receive are detailed in the Charles Schwab & Co., Inc. Advice Services with Morningstar Investment Management, LLC Disclosure Brochure (Form ADV Part 2A). Participants should carefully consider information contained in the materials furnished at their employer's direction regarding the services provided by SRPS and its affiliates and Morningstar Investment Management, including information regarding compensation. affiliations and potential conflicts. The Morningstar name and logo are registered marks of Morningstar, Inc.

This information is not intended to be a substitute for specific individualized tax, legal, or investment planning advice. Where specific advice is necessary or appropriate, you should consult with a qualified tax advisor, CPA, financial planner or investment manager.

Access to electronic services may be limited or unavailable during periods of peak demand, market volatility, systems upgrades, maintenance, or for other reasons.

Schwab Retirement Plan Services, Inc. provides recordkeeping and related services with respect to retirement plans and has provided this communication to you as part of the recordkeeping services it provides to the Plan.

©2022 Schwab Retirement Plan Services, Inc. All rights reserved. ((1220-09FU) 05/22